### HEC PARIS ALUMNI

# Social media satellite communities toolkit #hecalumni

June 2022

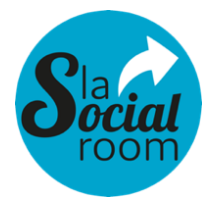

THE AGENCY 100% CONNECTED TO YOUR SOCIAL NETWORKS

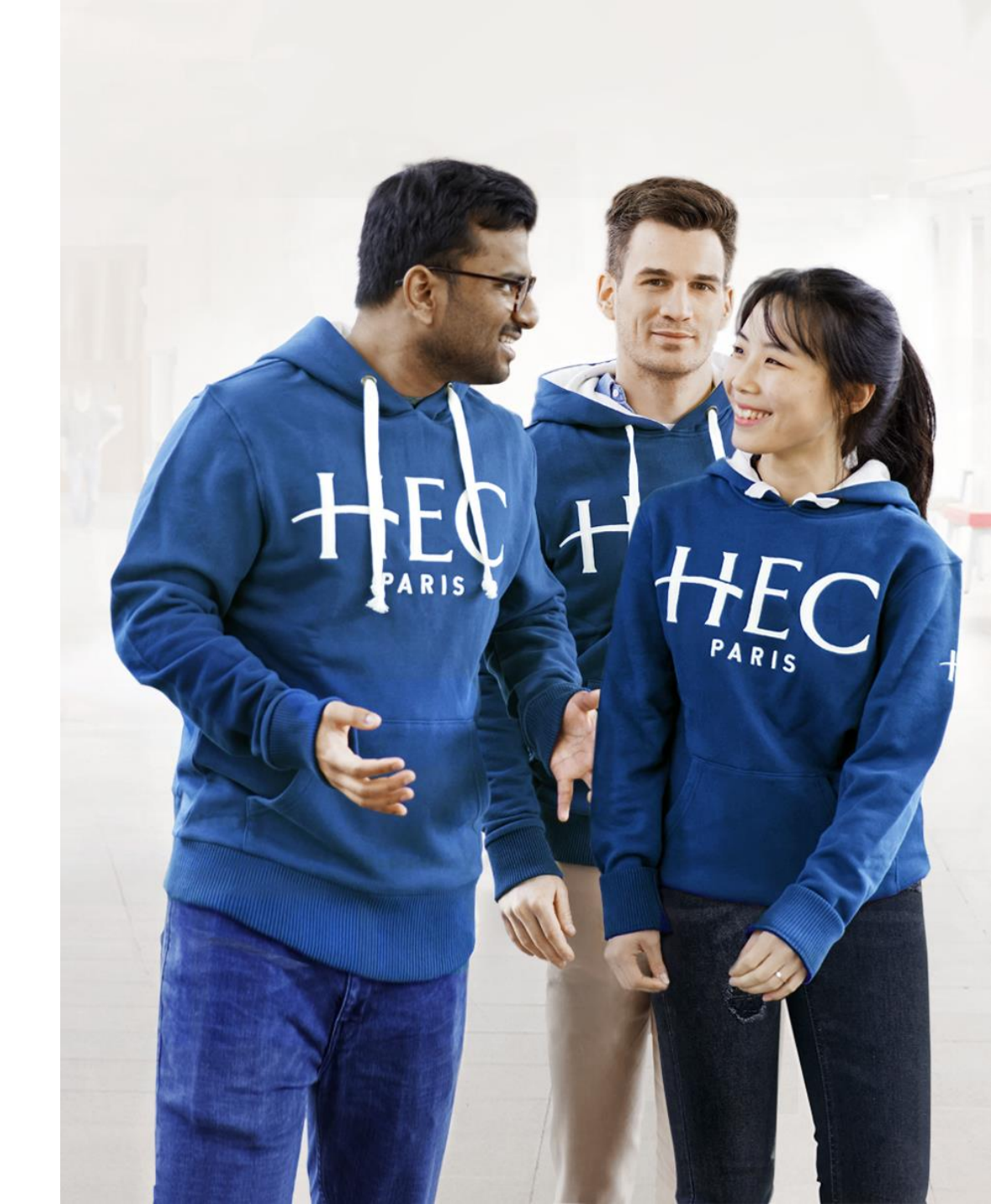

# SUMMARY

#### PART 1: HOW TO CREATE A HEC ALUMNI COMMUNITY?

Which platform to choose?

A. Page, group, profile: choosing the right format

- B. Creation tutorial: functionalities
- C. Creation rules to follow

#### PART 2 : HOW TO CUSTOMIZE A HEC ALUMNI COMMUNITY?

A. (Re)naming communities and urls

B. Captions, about, practical info

#### PART 3 : HOW TO MANAGE THE ADMINISTRATION OF A HEC ALUMNI COMMUNITY?

#### PART 4 : HOW TO ANIMATE AND MODERATE A HEC ALUMNI COMMUNITY?

A.Best practices and rules to follow to animate your community B. Publicize the existence of your community

#### PART 5 : HOW TO DELETE A HEC ALUMNI COMMUNITY?

#### PART 6 : HELP AND USEFUL CONTACTS WITHIN THE ASSOCIATION

A. Responsabilities

B. Help and useful contacts within the association

19

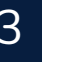

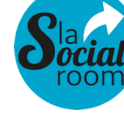

# PREAMBLE

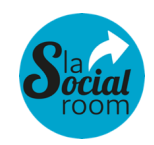

#### HEC Alumni Is a big family!

With more than 70,000 HEC Paris graduates, many communities have naturally been created over time on social networks.

Local communities (in France as well as abroad), linked to sectors of activity, degrees or interests, former graduates... many of our alumni have gathered, all over the world.

At the end of 2021, we counted nearly... 300 communities on LinkedIn, Facebook, Twitter or Instagram.

With this in mind, we have decided to support each "administrator", current or future, by providing them with the keys to manage "their" community in the best possible way and make the association shine!

This toolkit is intended to help you with the various issues you may encounter. If you need help, don't hesitate to contact us.

#### Let's GO!

#### \* From September 2021 to June 2022

LinkedIn concentrates the most visibility and engagement.

1,1 M impressions
83,4 K interactions
13 K followers > 19,2 K followers

3,6 K impressions
0,5 K interactions
34 followers > 300 followers

3,6 K impressions
0,5 K interactions
7,9 K > 8,1 K followers

Progress by social media of the HEC Alumni Association\* :

# OUR EVOLUTION

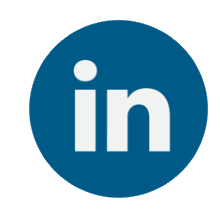

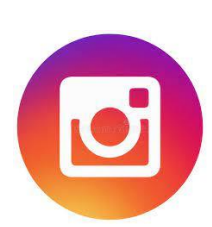

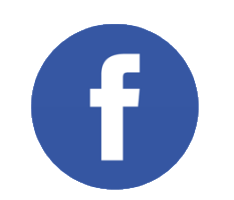

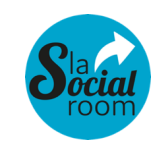

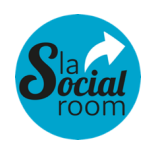

# FOLLOW US ON SOCIAL NETWORKS!

The official presence of HEC Alumni\* :

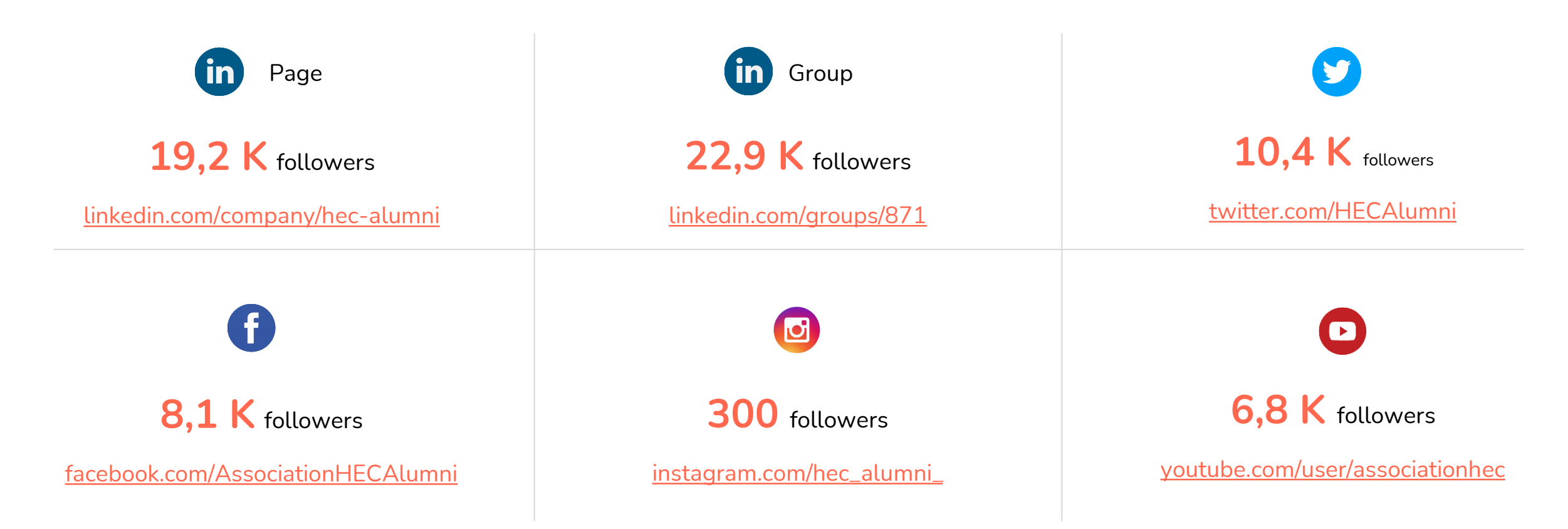

### **OUR TYPES OF POSTS**

#### **Our templates**

HEC Alumni now has 4 types of posts:

- **HEC Stories** ٠
- Services (HEC Life Project, Infinity ٠ Pass,...)
- Ventures (Fundraising,...) ٠
- Network (Events, nominations, Clubs • actuality,...)

#### Our regular hashtags

#hecalumni #hecparis #weshare #wedare #wecare

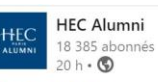

SHEC Alumni est fier de vous annoncer 2 nominations de diplômées de la Grande École

...voir plus

## **NOMINATIONS**

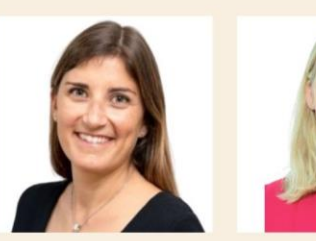

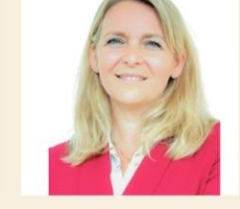

Cécile Guillou (H.05) Directrice générale de Franprix

Stéphanie Zolesio (H.07) Directrice générale Exécutive de Casino Immobilier

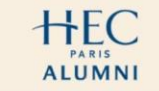

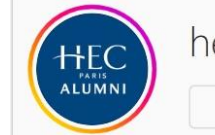

hec\_alumni\_ O

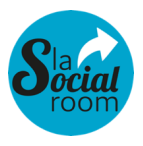

Modifier profil

**HEC Alumni** Communauté L'association de tous les diplômés @Hec Paris. We SHARE. We DARE. We CARE. #hecalumni. linktr.ee/hecalumni

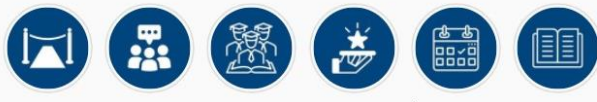

Dîner de ... Festival HLP Nos alumni Nos servic... Événements Hec Stories

214

43 publications abonnés

27 abonnements

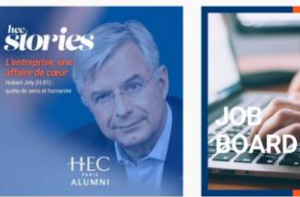

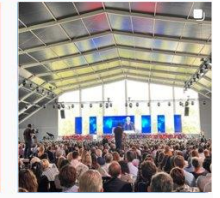

LEVÉE DE HEC FONDS INSTART, FONDÉE PAR REGOIRE CORCOS (EM.17) ET ERRE LEVY (H.84), CONCLUE MIÈRE LEVÉE DE FONDS

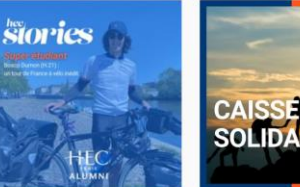

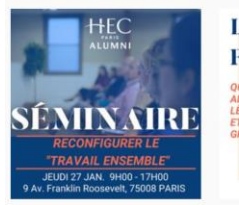

LEVÉE DE HEC FONDS ONTO CO-FONDEE PAR ÈVE 500 MILLIONS D'EURO DEVIENT LA SÈME PLUS RANDE LICORNE DE FRANCE 

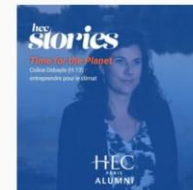

CCO Geraldine Pauty et 184 autres personnes

3 commentaires

# HOW TO CREATE AN HEC ALUMNI COMMUNITY?

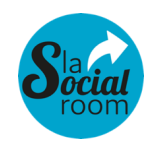

In order to respect the use of the HEC and HEC Alumni brand, the Association's team must be informed of each opening or deletion of accounts on Social Networks.

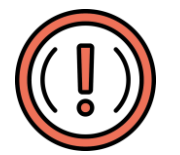

### Terms and conditions :

- Account creation
- Validation by the HEC Alumni team which commits to answer you as soon as possible
- Technical support: a member of the HEC Alumni team must be a co-administrator to assist you in case of technical problems or role changes within the page. It is important to have a member of the team permanently on the page so that you do not lose access.
- Remember to change the administrators of the page during the handover of role
- > Please note that we recommend that you work primarily on LinkedIn and Instagram, where most of our alumni are present and active.

### Part 1 : how to create an HEC Alumni community? A. PAGE, GROUP, PROFILE: CHOOSING THE RIGHT FORMAT

On Facebook and Linkedin, there are 3 formats: profiles, pages and groups. Discover their differences to make the right choice when creating your HEC Alumni community!

PROFILE X

- Intended only for personal use, to share your personal life (Facebook) or professional / personal branding (Linkedin)
- It will only be useful to manage a HEC Alumni page or group, but not to animate your community

### PAGE

- Intended for professionals (companies, organizations...), personalities or associations
- All its contents are public
- More focused on institutional and formal communication
- Allows you to advertise, to have access to detailed statistics and to have several administrators

### GROUP

- Intended particularly for communities of alumni or interests
- Its contents can be public or private
- More focused on conversation and exchange
- Allows you to have access to some statistics and to have several administrators
- This is the format we recommend

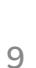

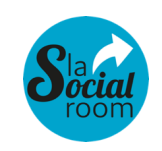

### Part 1 : how to create an HEC Alumni community ? B. TUTO CREATION : FUNCTIONALITIES

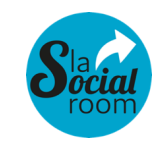

Below are the support links for the different platforms to help you create a new community:

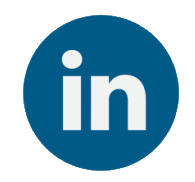

- <u>How to create a</u> group on Linkedin ?
- <u>How to create a</u> <u>page on Linkedin ?</u>

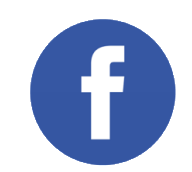

- <u>How to create a</u> group on Facebook?
- How to create a page on Facebook ?

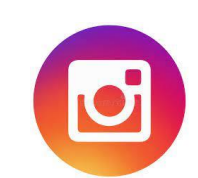

• <u>How to create an</u> <u>Instagram account?</u>

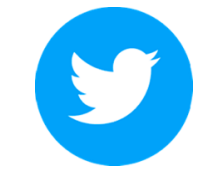

• <u>How to create a</u> <u>Twitter account ?</u>

### Part 1 : how to create an HEC Alumni community? C. RULES OF CREATION TO FOLLOW

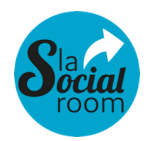

Below are our recommendations for customizing your communities :

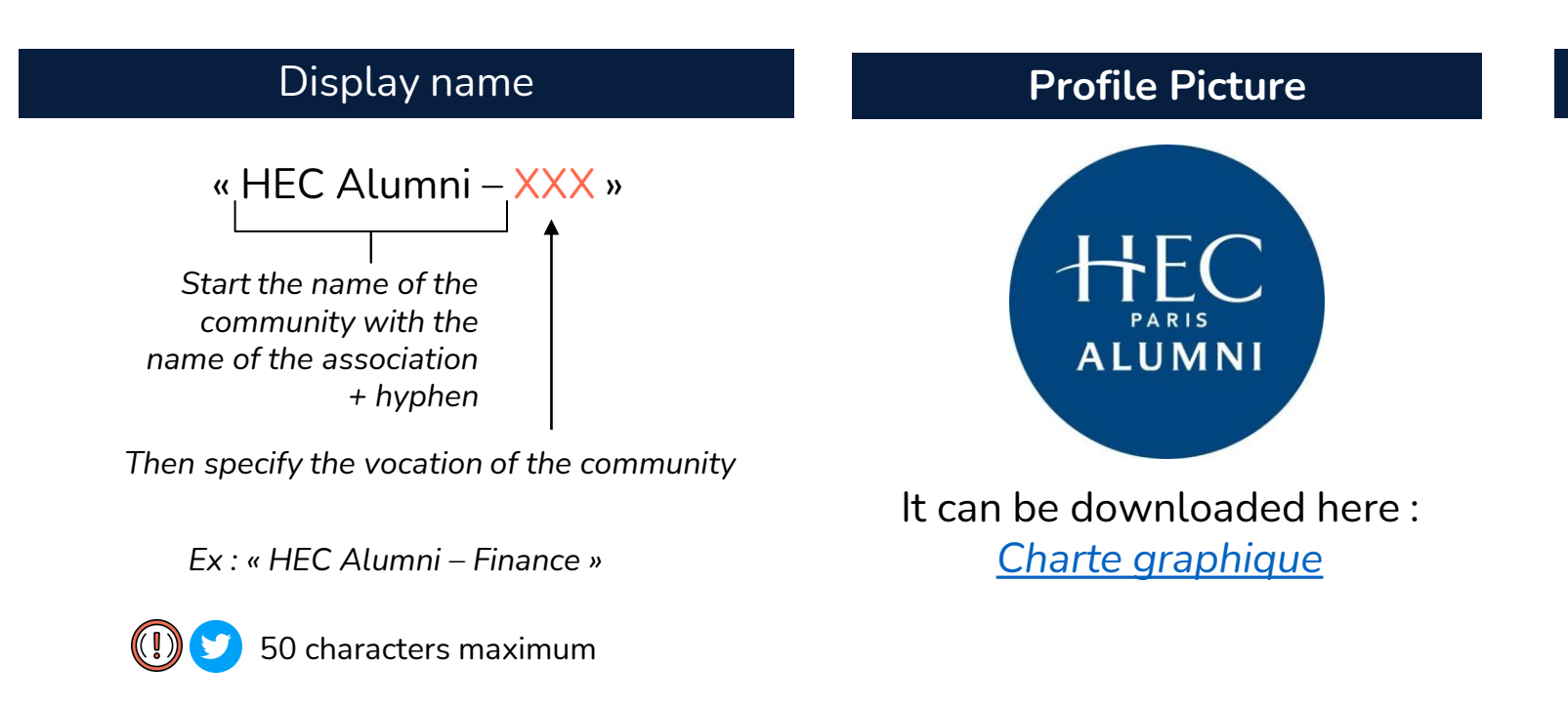

#### Graphic charter

For your various visual contents (cover photo, visuals of posts or stories...), in order to be in harmony with the graphic charter of the association, we invite you to be inspired by the charter intended for social networks; it is available here : <u>Charte graphique</u>

#### About / captions

- Explicitly describe the purpose of your community
- Translate the content into the relevant languages

# HOW TO CUSTOMIZE A HEC ALUMNI COMMUNITY?

You already have an HEC Alumni community and want to customize its page or account? You are at the right place!

## A. (RE)NAMING COMMUNITIES AND URLS

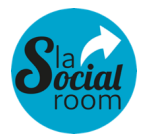

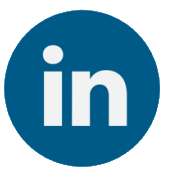

- <u>How to change the display</u> <u>name of a Linkedin group ?</u>
- The url of a Linkedin group is not customizable
- How to change the display name and/or ustomize the urll of a Linkedin page ?
- How to customize the url of a page on Linkedin

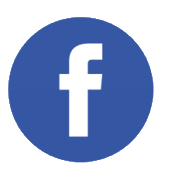

- <u>How to change the</u> <u>display name of a group</u> <u>on Facebook ?</u>
- How to change the url of a group on Facebook
- <u>How to change the</u> <u>display name of a page</u> <u>on Facebook ?</u>
- How to change the url of a page on Facebook?

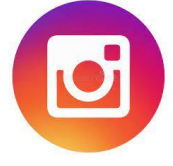

- <u>How to change your</u> <u>display name on an</u> <u>Instagram account ?</u>
- The url of the Instagram account uses the username of your account
- How to change the username of an Instagram account?

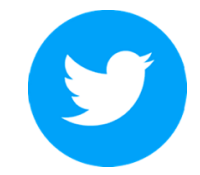

- <u>How to change the</u> <u>display name of a</u> <u>Twitter account ?</u>
- The url of the Twitter account uses the username of your account
- <u>How to change the</u> <u>username of a</u> <u>Twitter account ?</u>

### Part 2 : how to customize an HEC Alumni community? B. CAPTIONS, ABOUT, PRACTICAL INFO

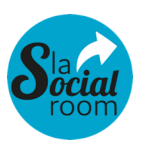

#### Information

- Depending on the format of your community and the platform used, different features exist to customize the descriptions and practical information.
- See the links on the right that allow you to customize these sections

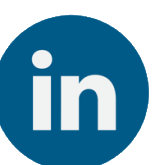

- <u>How to modify</u> <u>the</u> <u>information of</u> <u>a Linkedin</u> <u>group ?</u>
- <u>How to modify</u> <u>the</u> <u>information of</u> <u>a Linkedin</u> <u>page ?</u>

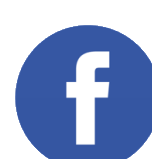

- How to modify the description of a Facebook group?
- How do I edit the about section of a Facebook page?

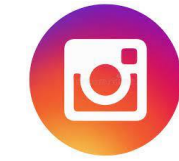

• <u>How do I</u> <u>change the</u> <u>caption of an</u> <u>Instagram</u> account ?

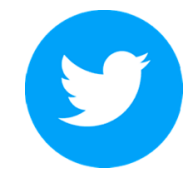

How do I change the caption of a Twitter account?

# HOW TO MANAGE THE ADMINISTRATION OF A HEC ALUMNI COMMUNITY?

### Part 3 HOW TO MANAGE THE ADMINISTRATION OF A COMMUNITY?

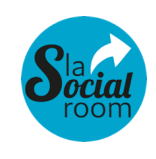

The administration of your community will be different depending on the platform or format used.

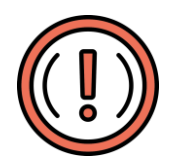

1/ Pay particular attention to the choice of password for security and memorize it in a safe place!2/ On Linkedin and Facebook, always put at least 2 people who are owners or admins of the accounts

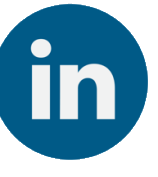

- <u>Know the differences between a</u> <u>group owner and an</u> <u>administrator</u>
- <u>How to add or remove the</u> <u>owners or adminstrators of a</u> <u>Linkedin group ?</u>
- How to add, modify, or delete the administrators of a Linkedin page ?

- How to appoint a user as the admin or moderator of a Facebook page ?
- How do I remove the admin or moderator from a Facebook group ?
- How to manage roles on a Facebook page ?

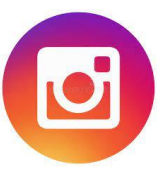

- On Instagram, there is no multiadministrator management
- To administer an account, you simply need to have the account credentials (username or email + password).

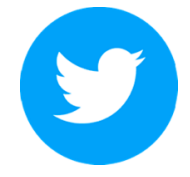

- On Twitter, there
   is no multi administrator
   management
- To administer an account, you simply need to have the account credentials (username or email + password).

# HOW TO ANIMATE AND MODERATE A HEC ALUMNI COMMUNITY?

# A. GOOD PRACTICES AND RULES TO FOLLOW TO ANIMATE YOUR COMMUNITY

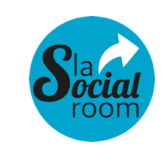

You will find below some good practices related to the animation of your community, to be adapted obviously according to the nature of this one, and the subjects to be relayed.

#### **Guidelines related to the association**

- > Respect as much as possible the graphic charter of the association (it is available here : <u>Charte Graphique</u>)
- Tag the association (in the posts and/or on the images)
- Use the official hashtag of the association : #hecalumni
- **Take ownership of the association's baseline :** We SHARE. We DARE. We CARE.
- Relay the posts of the association within your communities, to interest your subscribers
  Best practices
- Publish regularly (2 times / month at least)
- Translate the content depending on the nature of your community (French/English)
- > Pay particular attention to the quality of shared photos (framing, brightness, sharpness)

### Part 4 : how to animate and moderate an HEC Alumni community? A. GOOD PRACTICES AND RULES TO FOLLOW TO ANIMATE YOUR COMMUNITY

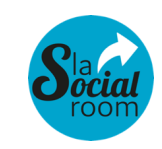

- Vitalize your posts by tagging people and/or pages related to your subject (companies, associations, places...)
- > Engage your community (polls, Instagram stories features...) and appropriate creative formats (gifs, boomerangs...)
- Promote your community by honoring certain members (in posts, shares...)
- Using # to introduce and/or end your posts (especially the official # of events...)
- Using emojis to create closeness
- On Instagram, create front page stories to perpetuate access to your stories beyond 24 hours and classify them by category
- > To go further : subtitle videos, create lives and Q&A sessions to exchange with members

### Shared topics

- Share content / articles related to your community's vocation
- Bounce back on the news / context

# A. GOOD PRACTICES AND RULES TO FOLLOW TO ANIMATE YOUR COMMUNITY

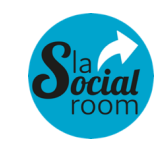

Editorial strategy :

A tone of voice that speaks to the members, consistent with the values of the association :

### Part 4 : how to animate and moderate an HEC Alumni community? A. GOOD PRACTICES AND RULES TO FOLLOW TO ANIMATE YOUR COMMUNITY

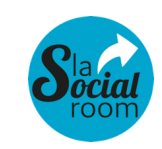

#### Editorial strategy :

A tone of voice that speaks to the members, consistent with the values of the association :

- **Recommended publication rate** : 2 to 3 times a week minimum (depending on news) and preferably during the week
- -> LinkedIn : Tuesday, Wednesday, Thursday from 7am to 8am or mid-morning or late afternoon.
- -> Instagram : weekdays from Monday to Friday during lunch or after work.
- -> Twitter : weekdays during office hours (continuous)
- -> Facebook : Tuesday, Wednesday, Thursday (9am to 2pm)
- Planning tools : Agorapulse / Hootsuit / Buffer / Swello / Social Bakers (attention tags LinkedIn impossibles)
- Royalty-free image databases : Unsplash, Vecteezy, Pixabay
- Visual creation tools : CANVA, INSHOT, PLAYPLAY

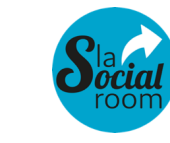

To make your community known to as many people as possible, think about communicating about its existence: inform the association's team, communicate with people who might be interested or use the invitation features offered by the platforms. You will find below some tutorials explaining how to proceed :

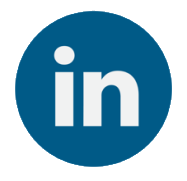

- <u>How to invite</u> <u>contacts to follow</u> <u>a Linkedin page ?</u>
- <u>How to invite</u> <u>contacts to join a</u> <u>Linkedin group ?</u>

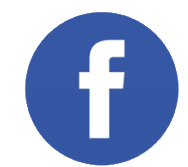

- <u>How to invite</u> <u>people to subscribe</u> <u>to aFacebook page?</u>
- <u>How to invite</u> <u>people to join a</u> <u>Facebook group ?</u>

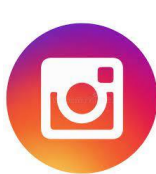

 On Instagram, you can subscribe to the accounts of potential members (by finding them via the search engine), so that they in turn re-subscribe.

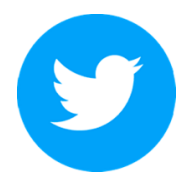

On Twitter, you can subscribe to the accounts of potential members (by finding them via the search engine), so that they in turn re-subscribe.

# HOW TO DELETE A HEC ALUMNI COMMUNITY??

### Part 5 HOW TO DELETE A HEC ALUMNI COMMUNITY?

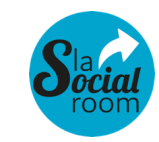

Has your community been inactive for a long time? Is it no longer relevant? Or duplicates another one? In short, you want to delete it? The indications below will allow you to do so.

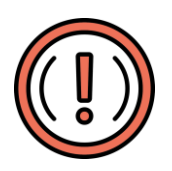

However, before deleting a community, please inform the communication department of the association (see part 6 for contacts). Indeed, it could be relevant to carry out certain actions beforehand (invite subscribers to follow another community, merge with another page...).

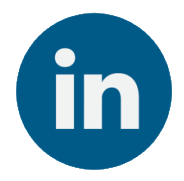

- How to delete a profile on Linkedin?
- <u>How to delete a group on</u> <u>Linkedin ?</u>
- <u>How to delete a page on</u> <u>Linkedin ?</u>

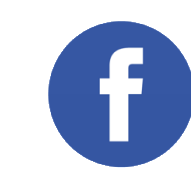

- How to delete a profile
   <u>on Facebook ?</u>
- How to delete a group on Facebook ?
- How to delete a page on Facebook ?

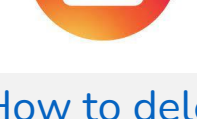

How to delete an account on Instagram ?

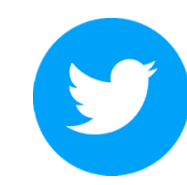

 <u>How to delete</u> an account on <u>Twitter ?</u>

# HELP AND USEFUL CONTACTS WITHIN THE ASSOCIATION

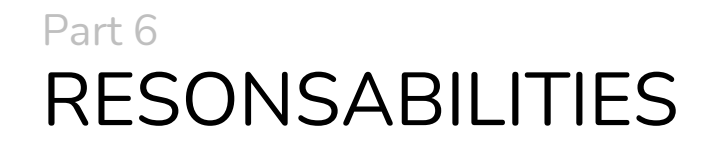

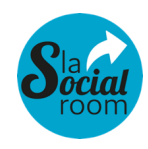

| Responsabilities                               | HEC Alumni | Chapters |
|------------------------------------------------|------------|----------|
| Have a LinkedIn key account manager            | X          |          |
| Helping clubs solve their LinkedIn problems    | X          |          |
| Sharing best practices                         | X          |          |
| Provide up-to-date Association data            | X          |          |
| Update data on Group/Linkedin page of the Club |            | Х        |
| Writing your posts                             |            | X        |
| Moderation of comments                         |            | Х        |

### Part 6 HELP AND USEFUL CONTACTS WITHIN THE ASSOCIATION

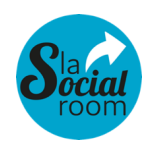

You did not find answers to your questions in this document? Or would you like to discuss a particular topic?

#### To create an account, change administrators or delete an account, contact us!

| Topics                            | Name     | First name | Title                                     | Email                         |
|-----------------------------------|----------|------------|-------------------------------------------|-------------------------------|
| Strategic or technical assistance | Gallois  | Leïla      | Social media manager                      | leila.gallois@hecalumni.fr    |
| Contact network division          | Pontuer  | Clémence   | Network Manager<br>Clubs and HEC Paris    | clemence.pontuer@hecalumni.fr |
| Contact network division          | Martinel | Ophélie    | Network Manager<br>International Chapters | ophelie.martinel@hecalumni.fr |

THANK YOU ! ③